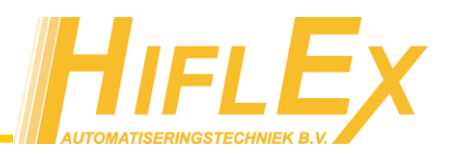

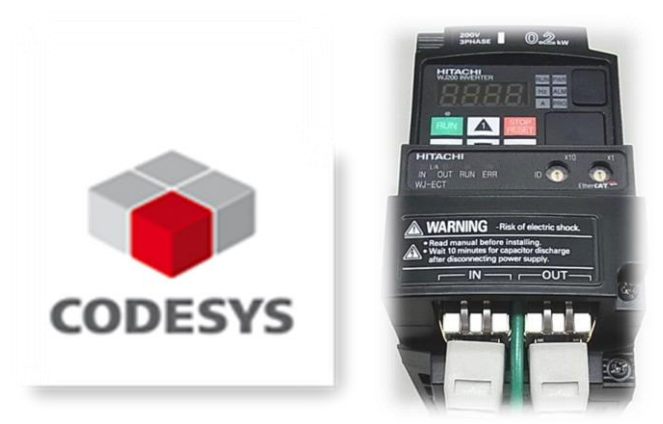

<u>Uitgangspunten:</u> CODESYS RTE 3.5 SP5 Patch4 WJ-ECT

## 1) Parametrering van frequentieregelaar over EtherCAT:

Parameters van de frequentieregelaar kunnen bij initialisatie van de EtherCAT bus overgestuurd worden middels SDO berichten.

Voorbeeld: Aansturing middels snelheid in Hz in plaats van in RPM (Default). Onderstaande voorbeeld gaat er vanuit dat P049 (Aantal poolparen) op 2 staat. Formule: RPM = ("vl target velocity" \* 16#604C:1) / 16#604C:2

• Open de eigenschappen van de Slave

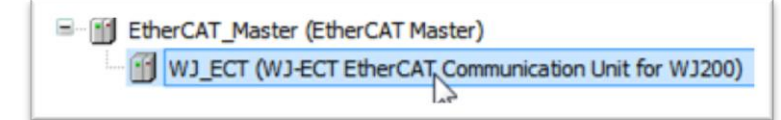

• Open de Tab [Startup Parameters]

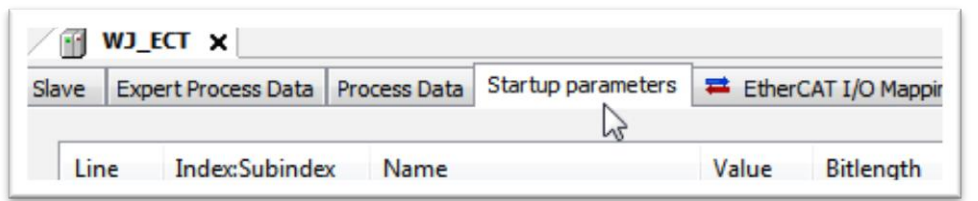

- Gebruik de knop [New...] om een nieuwe Startup Parameter toe te voegen.
- Selecteer adres index 16#604C subindex 16#02 en geef deze de Value 2

|                    | vi dimension factor              |                              |    | кw |   |   |
|--------------------|----------------------------------|------------------------------|----|----|---|---|
|                    | Dimension factor nu              | imension factor numerator R  |    |    |   |   |
| :16#02             | Dimension factor de              | Dimension factor denominator |    |    |   | 1 |
| Name<br>Index: 16# | Dimension factor denomin<br>604C | ator<br>Bitlength:           | 32 |    | - |   |
| SubIndex: 16#      | 2                                | Value:                       | 2  |    | ÷ |   |

• Gebruik de knop [New...] om nog een Startup Parameter toe te voegen.

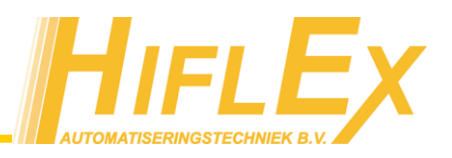

• Selecteer adres index 16#604C subindex 16#01 en geef deze de Value 12

| ≓ <sup></sup> | vi dimension       | tactor                     | ĸw         |      |   |        |   |
|---------------|--------------------|----------------------------|------------|------|---|--------|---|
|               | Dimension fa       | Dimension factor numerator |            |      |   |        | 1 |
| :16#02        | Dimension fa       | ctor deno                  | RW         | DINT | 1 |        |   |
| Name          | Dimension factor r | Dimension factor numerator |            |      |   |        |   |
| Index: 16#    | 604C               | *<br>*                     | Bitlength: | 32   |   | *<br>* |   |
| SubIndex: 16# | 1                  | ×                          | Value:     | 12   |   | *<br>* |   |

Resultaat:

| Line   | Index:Subindex | Name                         | Value | Bitlength |
|--------|----------------|------------------------------|-------|-----------|
| ···· 1 | 16#604C:16#01  | Dimension factor numerator   | 12    | 32        |
| 2      | 16#604C:16#02  | Dimension factor denominator | 2     | 32        |
| · 3    | 16#6060:16#00  | Command 0                    | 2     | 8         |

• Na start van de bus zijn "vl target velocity" en "vl velocity demand" in tienden Herz i.p.v. RPM In onderstaande voorbeeld draait de frequentieregelaar op 25.6Hz

| lave Expe | ert Process Data | Process Data Star  | tup parameters | Online | EtherCAT I/O | Mapping Status | <ol> <li>Information</li> </ol> |      |                    |
|-----------|------------------|--------------------|----------------|--------|--------------|----------------|---------------------------------|------|--------------------|
| Channels  |                  |                    |                |        |              |                |                                 |      |                    |
| Variable  | Mapping          | Channel            | Address        | Туре   | Default Val  | Current Value  | Prepared Value                  | Unit | Description        |
| ŧ         |                  | Controlword        | %QW0           | UINT   |              | 15             |                                 |      | Controlword        |
| ÷ - *•    |                  | vl target velocity | %QW1           | INT    |              | 256            |                                 |      | vl target velocity |
| ÷- *>     |                  | Statusword         | %IW0           | UINT   |              | 567            |                                 |      | Statusword         |
| 🗄 - 🏘     |                  | vl velocity demand | %IW1           | INT    |              | 256            |                                 |      | vl velocity demand |

## 2) Extra parameters als I/O toegankelijk maken :

De WJ-ECT ondersteund 8 TxPDO objecten (WJ-ECT->PLC) en 8 RxPDO objecten (PLC->WJ-ECT). PDO berichten worden na starten van de EtherCAT bus automatisch cyclisch verstuurd. De eerste twee TxPDO objecten en RxPDO objecten zijn niet vrij in te stellen. Daarnaast zijn er 6 TxPDO en 6 RxPDO vrij te configureren.

Voorbeeld:

"F002 Acceleration Time Setting 1" en "F003 Deceleration Time Settings 1" als RxPDO beschikbaar stellen.

• Open de eigenschappen van de Slave

| Eth    | erCAT_Master (EtherCAT Master)                        |
|--------|-------------------------------------------------------|
| ···· 🗊 | WJ_ECT (WJ-ECT EtherCAT_Communication Unit for WJ200) |
|        | 63                                                    |

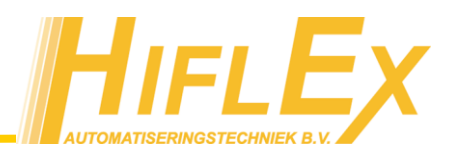

• Zet een vinkje bij "Enable Expert Settings"

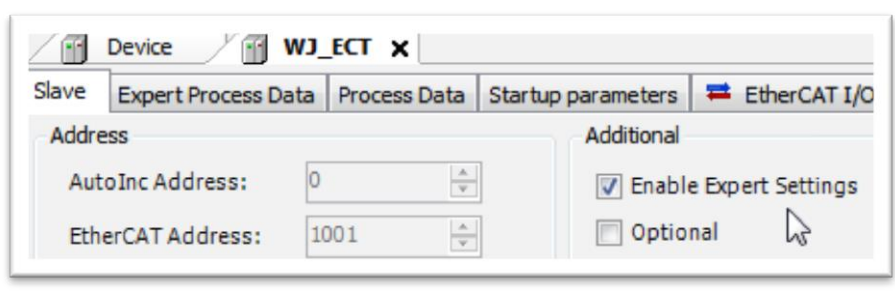

- Open de Tab [Expert Process Data]
- Selecteer in het vak "Sync Manager" de regel met "Outputs"
- Zet in het vak "PDO Assignment" een vinkje bij "16#0000"
- Selecteer in het vak "PDO List" index "16#1600"
- Klik rechts in het vak "PDO Content" en kies "Insert"

| / 🗊   | WJ_ECT                        | ×                |                             |                   |                                       |
|-------|-------------------------------|------------------|-----------------------------|-------------------|---------------------------------------|
| Slave | Expert Pr                     | rocess Data Proc | ess Data Star               | tup param         | eters 🗮 EtherCA                       |
| Syncl | Manager:                      |                  | PDO List:                   |                   |                                       |
| SM    | Size                          | Туре             | Index                       | Size              | Name                                  |
| 0     | 0                             | Mailbox Out      | 16#1600                     | 0.0               | 1st receive PDC                       |
| 2     | 4                             | Outputs          | 6#1003<br>6#1A00<br>16#1A05 | 4.0<br>4.0        | 1 st transmit PDO<br>6th transmit PDO |
| PD0   | Ausignmer<br>5#1605<br>5#1600 | nt (10#1C12):    | PDO Conter<br>Index<br>Ir   | t (16#160<br>Size | 00):<br>Offs Name                     |

Voeg beide Parameters toe

| ≓ <sup></sup> 16#4011:16#00         |   | Inverter parameter object 18(32-bit access) |            |   |    |       |
|-------------------------------------|---|---------------------------------------------|------------|---|----|-------|
| :16#26                              |   | F002 Acceleration Time Setting 1            |            |   | RW | UDINT |
| :16#28                              |   | F003 Deceleration Time Setting 1            |            |   |    | UDINT |
| Name<br>Index: 16#<br>Subladev: 16# | 0 | ×                                           | Bitlength: | 1 |    |       |

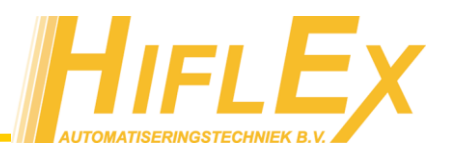

• Bij de [EtherCAT I/O Mapping] zijn de F002 en F003 parameters nu als uitgangen te gebruiken

| Channels |         |                                  |         |       | 545455        | Tor ma don |                                  |
|----------|---------|----------------------------------|---------|-------|---------------|------------|----------------------------------|
| Variable | Mapping | Channel                          | Address | Туре  | Default Value | Unit       | Description                      |
| H- *0    |         | Controlword                      | %QW0    | UINT  |               |            | Controlword                      |
| 🖶 - 🍢    |         | vl target velocity               | %QW1    | INT   |               |            | vl target velocity               |
| ±        |         | F002 Acceleration Time Setting 1 | %QD1    | UDINT |               |            | F002 Acceleration Time Setting 1 |
| 🖶 - 🍢    |         | F003 Deceleration Time Setting 1 | %QD2    | UDINT |               |            | F003 Deceleration Time Setting 1 |

## 3) Parameters lezen/schrijven middels PLC programma :

Indien de vrij te configureren RxPDO's en TxPDO's niet toereikend zijn is het mogelijk om vanuit het PLC programma parameters middels SDO berichten te lezen en schrijven.

Hiervoor zijn verschillende Functie Blokken beschikbaar in de IODrvEtherCAT library.

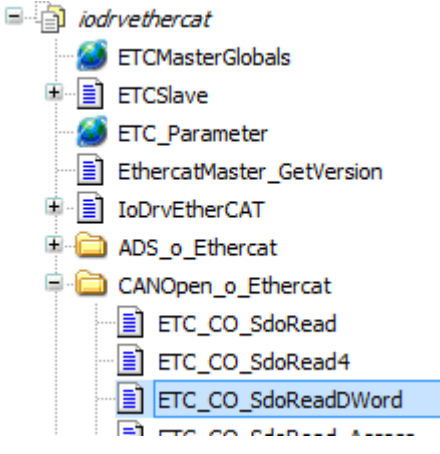

## Voorbeeld:

Lees parameter D002 Output Current Monitor

- Voeg een Function Block toe aan het programma van het type "ETC\_CO\_SdoWriteDWord"
- Koppel de in- en uitgangen aan variabelen

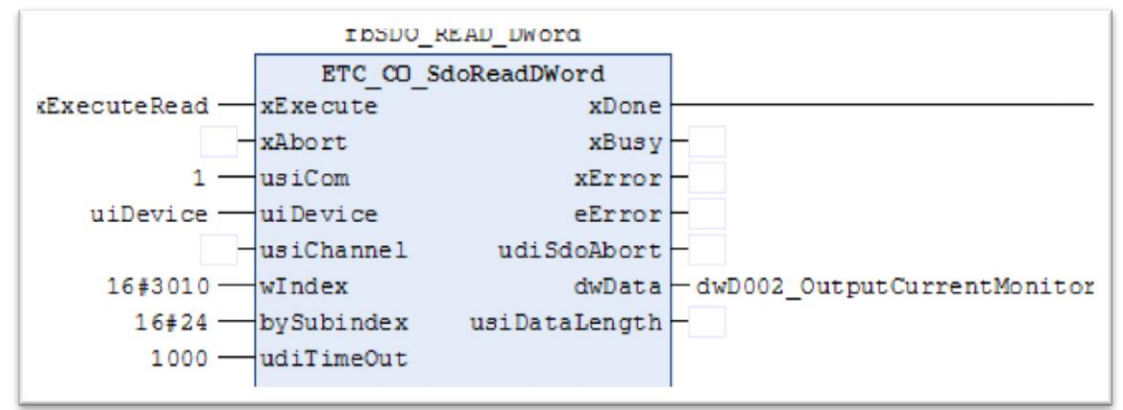

Uitleg:

- 1. xExecute zal bij een opgaande flank eenmalig de parameter lezen.
- 2. usiCOM geeft aan welke EtherCAT Master er gebruikt wordt en moet op 1 staan.

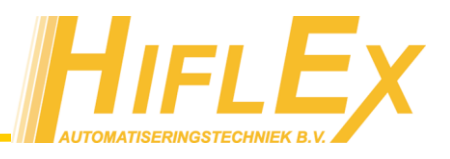

3. uiDevice geeft aan welke EtherCAT Slave geadresseerd moet worden. Dit adres is te zien bij de eigenschappen van de slave:

| / 🔐 WJ_ECT 🗙 🎁          | Library Manager    |
|-------------------------|--------------------|
| Slave Expert Process Da | ata Process Data S |
| Address                 |                    |
| AutoInc Address:        | 0                  |
| EtherCAT Address:       | 1001               |
|                         | NE                 |

4. wIndex en bySubindex geven aan om welk adres het gaat. De lijst van parameters met bijbehorende Index en SubIndex is te vinden in de WJ-ECT handleiding.